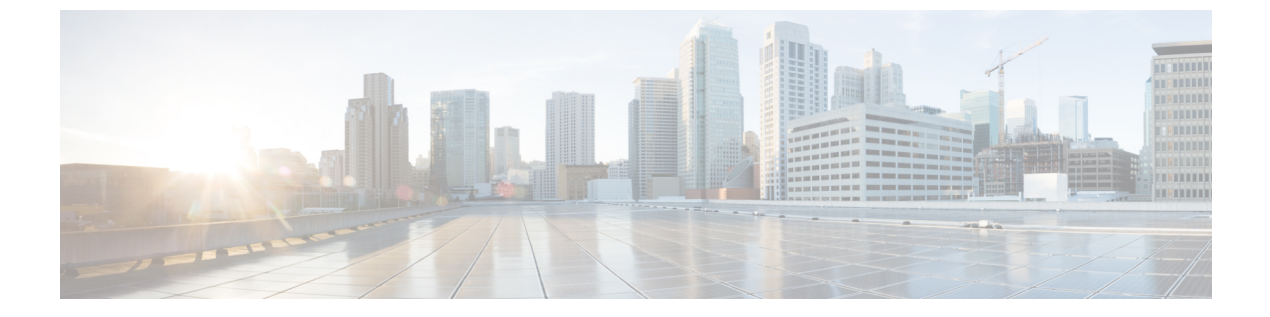

## 管理 IVR

- •使用 IVR 进行管理,第1页
- IVR 提示, 第1页
- IVR 行动, 第 2 页

# 使用 IVR 进行管理

IVR 系统可帮助您配置和管理您的 ATA。使用电话键盘选择选项并进行输入。

### 过程

- 步骤1 将模拟电话连接到 ATA 上的 PHONE 端口。
- 步骤2 按星号(\*)键四次:\*\*\*\*

### 步骤3 在质询密码时:

- •以管理员身份登录。
- •以 PHONE 端口用户的身份登录。

步骤4 输入所需操作的代码。

## IVR 提示

- 慢慢输入号码,听到确认音后再输入下一个号码。
- •选择选项后,按#(井号)键。
- •要退出菜单,请挂断电话或输入 3948# 退出。
- 输入 IP 地址等值后,请按 # (井号)键来表明您已完成选择。然后根据需要继续:
   要保存设置,请按 1。

管理 IVR

- •要查看设置,请按2。
- •要重新输入设置,请按3。
- •要取消输入并返回主菜单,请按\*(星号)。
- 输入一个值时,您可以在半秒内按两下\*(星号)键来取消更改。必须快速按下该键,否则,\*
   会被当成小数点输入。
- •如果菜单处于非活动状态的时间超过一分钟, IVR 就会超时。您需要按四下星号键以重新进入 IVR 菜单:\*\*\*\*。当您挂断电话或退出 IVR 后,设置即会生效。此时, ATA 可能会重新启动。
- •要输入 IP 地址中的小数点,请按\*(星号)键。

例如, 要输入 IP 地址 191.168.1.105, 请执行以下操作:

- 按以下键: 191\*168\*1\*105
- 按#(井号)键表示您已输入完毕 IP 地址。
- 按1保存 IP 地址或按\*(星号)键取消您的输入并返回主菜单。

# IVR 行动

#### 表 1: IVR 设置

| IVR 行动            | 菜单选项 | 选项和说明           |
|-------------------|------|-----------------|
| 进入 IVR 菜单         | **** |                 |
| 查看 Internet 寻址方法  | 100  |                 |
| 查看 Internet6 寻址方法 | 600  |                 |
| 设置 Internet 寻址方法  | 101  | 0 —DHCP         |
|                   |      | <b>1</b> 一静态 IP |
|                   |      | <b>2</b> PPoE   |
| 查看堆栈模式            | 102  | 0—IPv4          |
|                   |      | 1—IPv6          |
|                   |      | 2—双             |
| 设置堆栈模式            | 103  | 0—IPv4          |
|                   |      | 1—IPv6          |
|                   |      | 2 — 双           |

I

| IVR 行动                             | 菜单选项 | 选项和说明                                                                                              |
|------------------------------------|------|----------------------------------------------------------------------------------------------------|
| 设置 Internet6 寻址方法                  | 601  | 0 —DHCP                                                                                            |
|                                    |      | 1—静态 IP                                                                                            |
|                                    |      | <b>2</b> PPPoE                                                                                     |
| 检查 IPv6 自动配置                       | 607  | 0—禁用                                                                                               |
|                                    |      | 1—启用                                                                                               |
| 设置 IPv6 自动配置                       | 606  | 0—禁用                                                                                               |
|                                    |      | 1—启用                                                                                               |
| 检查 Internet IP 地址(INTERNET 端<br>口) | 110  |                                                                                                    |
| 检查 Internet6 地址(INTERNET 端<br>口)   | 610  |                                                                                                    |
| 设置静态 IP 地址(INTERNET 端<br>口)        | 111  | 使用电话键盘上的数字输入 IP 地<br>址。使用*(星号)键输入小数点。                                                              |
|                                    |      | <ul> <li>注释 仅当通过选项 101 选择</li> <li>"静态 IP"作为"Internet</li> <li>连接类型"后,此选项才</li> <li>可用。</li> </ul> |
| 设置静态 IPv6 地址(INTERNET 端<br>口)      | 611  | 仅在静态 IPv6 模式下可用                                                                                    |
| 检查网络掩码                             | 120  |                                                                                                    |
| 检查 IPv6 前缀长度                       | 620  |                                                                                                    |
| 设置网络掩码                             | 121  | 要输入值,请按电话键盘上的数字。<br>按*(星号)键输入小数点。                                                                  |
|                                    |      | <ul> <li>注释 仅当通过选项 101 选择</li> <li>"静态 IP"作为"Internet</li> <li>连接类型"后,此选项才</li> <li>可用。</li> </ul> |
| 设置静态 IPv6 前缀长度                     | 621  | 仅在静态 IPv6 模式下可用                                                                                    |
| 检查网关 IP 地址                         | 130  |                                                                                                    |
| 检查网关 IPv6 地址                       | 630  |                                                                                                    |

| IVR 行动                             | 菜单选项 | 选项和说明                                                                                              |
|------------------------------------|------|----------------------------------------------------------------------------------------------------|
| 设置网关 IP 地址                         | 131  | 要输入值,请按电话键盘上的数字。<br>按*(星号)键输入小数点。                                                                  |
|                                    |      | <ul> <li>注释 仅当通过选项 101 选择</li> <li>"静态 IP"作为"Internet</li> <li>连接类型"后,此选项才可用。</li> </ul>           |
| 设置网关 IPv6 地址                       | 631  | 仅在静态 IPv6 模式下可用                                                                                    |
| 检查 MAC 地址                          | 140  |                                                                                                    |
| 检查固件版本                             | 150  |                                                                                                    |
| 检查主 DNS 服务器设置                      | 160  |                                                                                                    |
| 检查主 IPv6 DNS 服务器设置                 | 660  |                                                                                                    |
| 设置主 DNS 服务器                        | 161  | 要输入值,请按电话键盘上的数字。<br>按*(星号)键输入小数点。                                                                  |
|                                    |      | <ul> <li>注释 仅当通过选项 101 选择</li> <li>"静态 IP"作为"Internet</li> <li>连接类型"后,此选项才</li> <li>可用。</li> </ul> |
| 设置主 IPv6 DNS 服务器                   | 661  |                                                                                                    |
| 检查 INTRNET Web 服务器端口               | 170  |                                                                                                    |
| 仅 ATA 192: 检查 LAN IP 地址(以<br>太网端口) | 210  |                                                                                                    |
| 通告线路1SIP 传输                        | 1910 |                                                                                                    |
| 设置线路1SIP 传输                        | 1911 | 0 —UDP                                                                                             |
|                                    |      | <b>1</b> TCP                                                                                       |
|                                    |      | 2—TLS                                                                                              |
| 检查线路 2 SIP 传输                      | 1920 |                                                                                                    |
| 设置线路 2 SIP 传输                      | 1921 | 0 —UDP                                                                                             |
|                                    |      | 1TCP                                                                                               |
|                                    |      | 2—TLS                                                                                              |

I

| <b>IVR</b> 行动     |                                                      | 菜单选项                           | 选项和说明                                                                              |
|-------------------|------------------------------------------------------|--------------------------------|------------------------------------------------------------------------------------|
| 退出 IVF            | ξ                                                    | 3948<br>(在电话键盘上拼写<br>EXIT)     |                                                                                    |
| 重启语音              | 音系统                                                  | 732668<br>(在电话键盘上拼写<br>REBOOT) | 听到"选项成功"后,挂断电话。<br>ATA 重新启动。<br>注释 此操作等同于按下并立即<br>松开重置按钮。                          |
| 恢复装置<br>警告        | 置的出厂设置<br>所有非默认设置都将丢<br>失。这包括网络和服务商<br>数据。           | 73738<br>(在电话键盘上拼写<br>RESET)   | 出现提示时,按1确认或按*(星<br>号)取消。听到"选项成功"后,挂<br>断电话。ATA 重新启动。<br>注释 此操作等同于按住重置按<br>钮 10 秒钟。 |
| 用户恢复<br><b>警告</b> | 夏装置的出厂设置<br>所有用户可更改的非默认<br>设置都将丢失。这可能包<br>括网络和服务商数据。 | 877778                         | 出现提示时,按1确认或按*(星<br>号)取消。听到"选项成功"后,挂<br>断电话。ATA 重新启动。                               |

6